## MAGIC 260 Installationshinweis

## Installation des ULink- und UStick-Treibers:

- Der Treiber ist sowohl für das ULink-Kabel wie auch den UStick notwendig.

- Laden Sie sich auf der Internetseite <u>www.americandj.eu</u> unter dem Produkt Magic260 die aktuelle Programmversion (E\_Magic260SetupX.XX.zip) und speichern Sie diese auf Ihrem PC. Entpacken Sie die komplette Datei.
- 1b. Vor der Neuinstallation ist die Deinstallation eines bereits installierten ULink-/UStick-Treiber notwendig. Dazu führen Sie die im entpackten Verzeichnis vorhandene **FTDIUNIN.EXE** aus (Magic260Setupx.xx\Driver\ FTDIUNIN.EXE).
- Installieren Sie nun den neuen Treiber, indem Sie im Verzeichnis Magic260Setupx.xxx\Driver\ die Datei ftd2xx.inf auswählen und durch Anklicken der rechten Maustaste im Menü Installieren ausführen.
- 3. Starten Sie nach der Installation Ihren Rechner neu.
- 4. Schließen Sie das ULink-Kabel bzw. den UStick an die USB-Buchse ihres Rechners an. Der Rechner erkennt nun eine neue Hardware und fordert Sie auf diese zu installieren. Wählen Sie dort im Installationsmenü über die manuelle Installation folgendes Treiberverzeichnis aus: Magic260Setupx.xxx\Driver\ und bestätigen dieses. Nach dieser Installation ist der Treiber für das ULink-Kabel wie auch für den UStick vollständig auf Ihrem System installiert.

Um eine funktionsfähige Verbindung zwischen Magic260 und PC herzustellen, muss das ULink-Kabel mit der BLACK BOX, PC-seitig angeschlossen sein.

## So überspielen Sie Ihre DMX-Funktionsdateien (FIXTURE FILE) in

den MAGIC260: (Kann nur unter Verwendung des ULink-Kabel vorgenommen werden)

Stellen Sie sicher, dass der MAGIC260 über das ULink-Kabel ordnungsgemäß und mit den aktuellen Treibern an Ihrem PC angeschlossen ist.

- 1. Wählen Sie am MAGIC260 über das Menü die Funktion LOAD FIXTURE FILE aus, bestätigen Sie diese mit Enter und wählen als Verbindung "PC" aus.
- Wählen Sie nun am PC über die Magic260 Uploader-Software (ULink Form) die DMX-Funktionsdateien mit der Endung (\*.mff) aus die Sie auf den MAGIC260 übertragen möchten.
- 3. Bestätigen Sie die Auswahl in der Software mit **SAVE** um die Dateien(\*.mff) als Fixture Liste zu speichern (Dateiendung der Fixture Liste = \*.wcn)
- 4. Öffnen Sie nun durch Drücken von Link Device das Programmfenster "Magic Save".
- Klicken Sie nun im Programmfenster auf Select ULink und anschließend auf Send File. Wählen Sie nun die zuvor erstellte Fixture Liste (\*.wcn) aus. Die Datei wird sofort auf den MAGIC260 übertragen.
  WICHTIG: Es kann immer nur eine Fixture Liste übertragen werden. Vorhandene Fixture Liste werden auf dem MAGIC260 dabei überschrieben. - Achten Sie also immer darauf, alle benötigten DMX-Geräte in die aktuelle Fixture Liste einzubetten.
- 6. Schalten Sie nun den MAGIC260 einmal kurz **aus** und wieder **ein**. Die übertragenen DMX-Geräte sind nun als Auswahl vorhanden.

Support Hotline: +31 455468530 (Mo.-Fr. 9:00-17:00 Uhr)